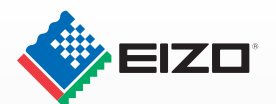

# かんたん! セットアップガイド 「接続」から「キャリブレーション環境の準備」まで

### Step1 パッケージの内容を確認する モニターを取り出すときは、先に付属品を取り出してからモニ ターを静かに引き上げてください。 ・PC リサイクルマーク申込書 ( ハガキ ) 60 ・お客様ご相談窓口のご案内 ColorNavigator ・ EIZO LCD ユーティリティディスク クイックリファレンス キャリブレーションソフトウェア ColorNavigato ・セットアップマニュアル 取扱説明書 (PDF) ColorEdge CG241W ColorNavigator ・他社製アーム (スタンド) 取付用ネジ クリーニングキット <sup>r</sup>ScreenCleaner 遮光フード (反対面で説明) アナログ信号ケーブル 電源コード (2芯アダプタ付) (FD-C16) USB ケーブル デジタル信号ケー (MD-C93) (FD-C39) 調整 「ータシート 保証書 調整データシート 保証書 「液晶パネル保護パッド」に 外箱の側面に貼付されています。 大切に保管してください 貼付されています -注意\_/-測定器は、本製品に付属しておりません。 別途、お求めください。 対応測定器については、弊社ホームページ http://www.eizo.co.jp を参照してください。

### Step2 接続して画面を表示する

### ~注意\_/\_

モニター、コンピュータ、周辺機器の電源は切った状態で 接続してください。

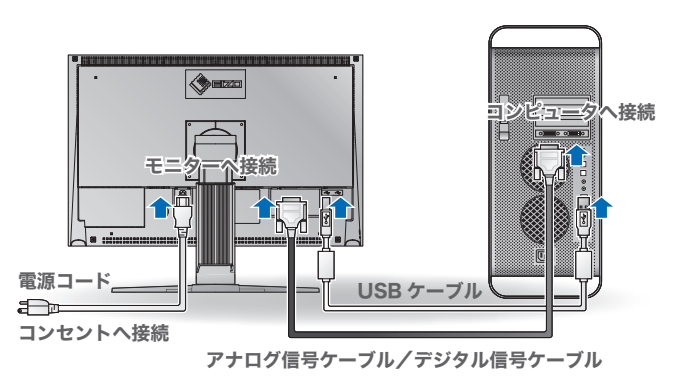

### アナログ信号ケーブルとデジタル信号ケーブル

コンピュータのコネクタの形状を確認して、ケーブルを接続してください。

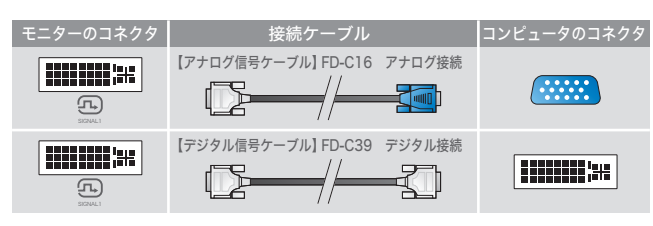

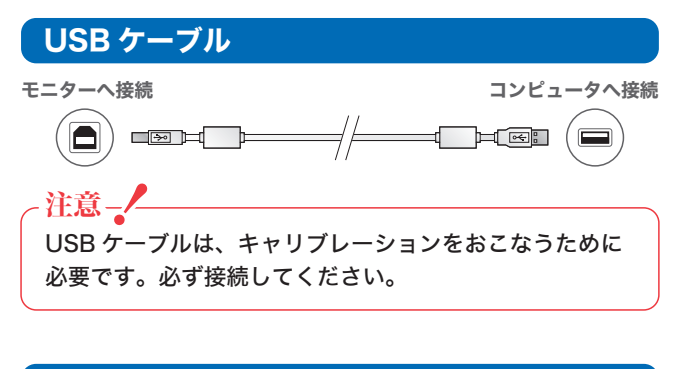

### モニターの高さと角度の調整

モニターの左右を両手で持ち、 高さを調整します。角度は、 前後または左右に動かして調 整します。

# ColorEdge<sup>®</sup> CG241W

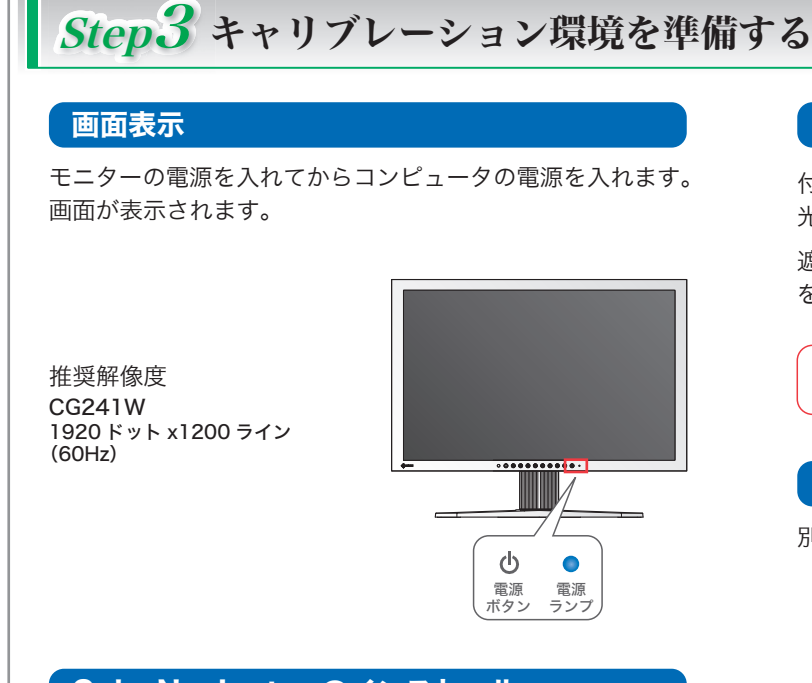

### ColorNavigator のインストール

- Ⅰ 既に測定器付属のドライバーがインストールされている 場合は、そのドライバーをアンインストールしてください。
- 2 付属の EIZO LCD ユーティリティディスクをコンピュータ の CD/DVD ドライブに挿入します。
- 3 Macintosh の場合

デスクトップの CD-ROM アイコンをクリックし、表示さ れたウィンドウで [Start Menu] をクリックします。

### Windows の場合

メニューが自動で開きます。メニューが自動で開かない 場合は、CD-ROM 内の「Launcher.exe」 アイコンをダブ ルクリックしてください。

Windows Vista の場合は、「Launcher.exe」 アイコンを ダブルクリックすると、「ユーザーアカウント制御」ダイ アログが表示されることがあります。「続行」をクリック すると、メニューが表示されます。

**4** EIZO LCD Utility の起動画面が表示されるので、 「ColorNavigator をインストールする」 をクリックし、 画面の指示に従ってインストールを実行します。

### -注意\_/\_

「ColorNavigator」をインストールすると、各種測定器のドラ イバーも同時にインストールされますので、測定器に付属され ているソフトウェアをインストールする必要はありません。

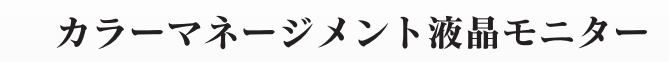

### 遮光フードの取付

付属の遮光フードを取り付けることによって、蛍光灯などの外 光反射を効果的にさえぎることができます。

遮光フードを取り付ける場合は、反対面を参照し、遮光フード を取り付けてからキャリブレーションをおこなってください。

-注意\_\_\_\_ フードを取付ける時は、モニターを縦にしないでください。

### 測定器の接続

別途ご購入された測定器を接続します。

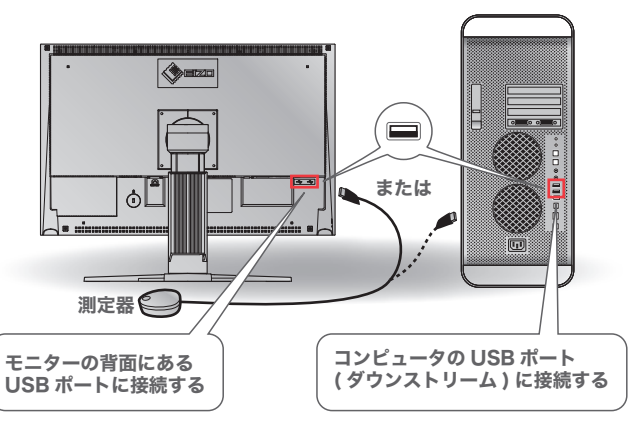

### 備考 🍥

測定器の接続については、測定器の取扱説明書を参照して ください。

### キャリブレーションの実行

ColorNavigator を起動し、キャリブレーションを実行します。 表示される画面および Color Navigator クイックリファレンス にしたがって操作してください。

詳細は、EIZO LCD ユーティリティディスクに収録されている 「取扱説明書 ColorEdge ColorNavigator」をご覧ください。

-注意\_\_\_\_ キャリブレーションをおこなうときは、30分以上前にモニ ターとコンピュータの電源を入れる必要があります。30分 以上経ってからキャリブレーションを実行してください。 備考 🍑 キャリブレーションに関する情報は、

http://www.eizo.co.jp をご覧ください。

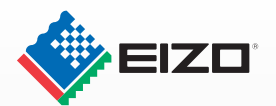

# かんたん! セットアップガイド 遮光フードの取付

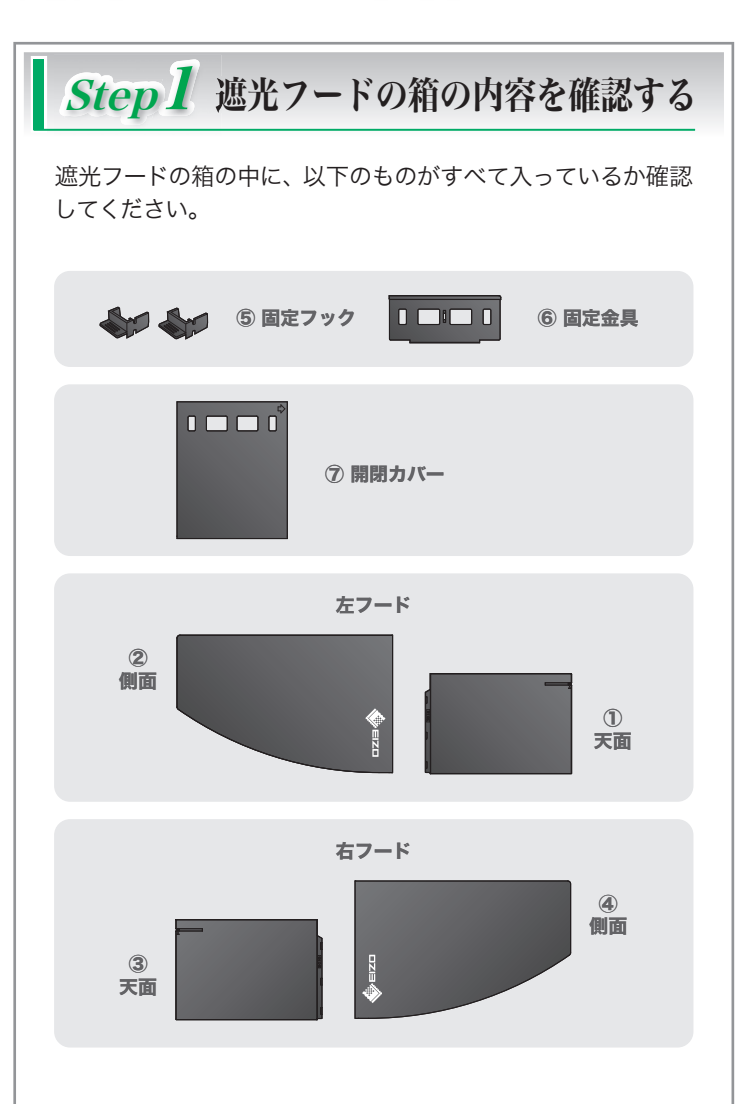

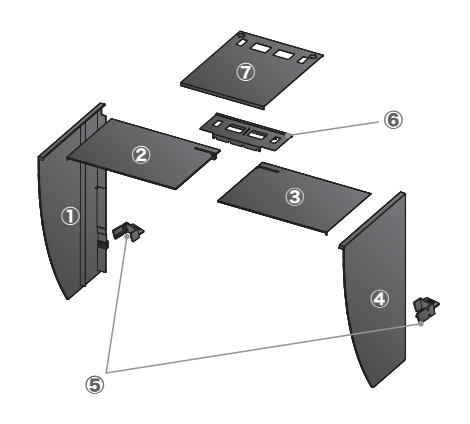

### Step2 モニターに取り付ける

### 遮光フードの組み立て

フードは、左右のフード (天面)の差込部に表示されている 矢印の向きに従って、組み立ててください。

- 1 左フードの側面および天面を、反射防止シートが貼られている面が内側になるように持ちます。
- 2 側面の差込口の印(2本線)に、天面の差込部の矢印 (1分)の位置をあわせて、まっすぐに差し込みます。

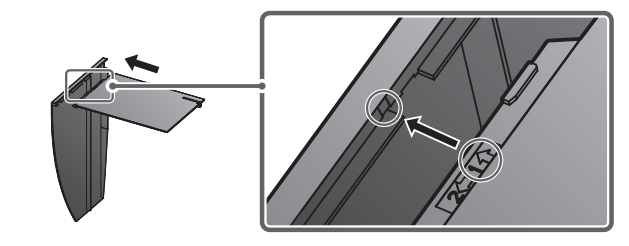

3 天面を矢印(2☆)の方向にスライドします。左フード が完成します。

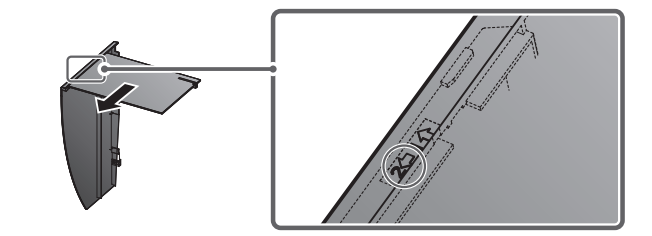

4 右フードも同じように組み立てます。

### モニターへの取付と固定

片側のフードを確実に固定フックで固定してから、もう片方 のフードを取り付けてください。

1 左フードをモニターの上部から取り付け、フードとモニ ターが固定されるように側面から確実にはめ込みます。

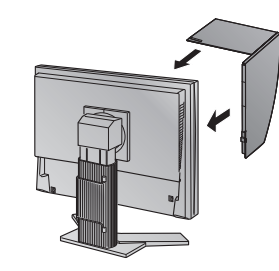

2 モニター背面の突起部下側の穴に固定フックをはめて(①)、 下ろします(②)。

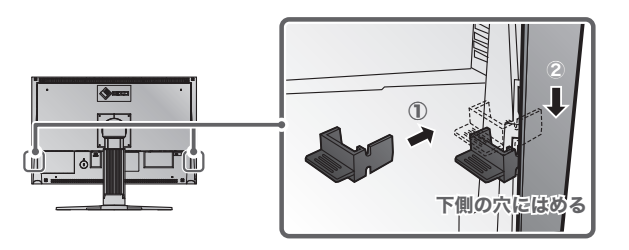

- 3 右フードも同じように組み立てます。
- 4 固定金具のくぼみの位置を確認し、左右のフードのみぞの中にある突起部(▲の位置)に固定金具のくぼみをあわせて差し込みます。

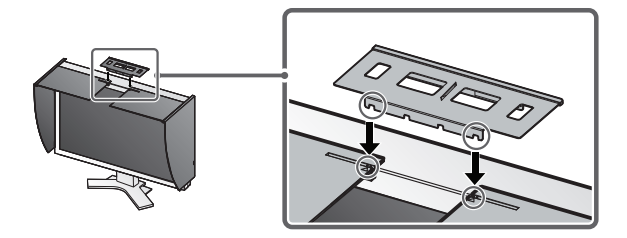

5 開閉カバーを左フードに取り付けます。

注意 開閉カバーを右フードに取り付けると、開閉カバーが閉ま りません。

6 開閉カバーを前(①)から後(②) の順序で、左フードの上部(固定 金具のない部分)にかぶせます。

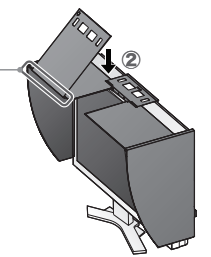

7 開閉カバーを固定金具のストッパーがあたる位置まで、右にスライドさせて閉じます(③)。

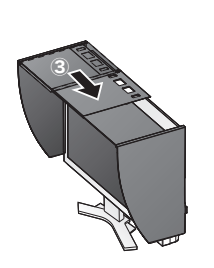

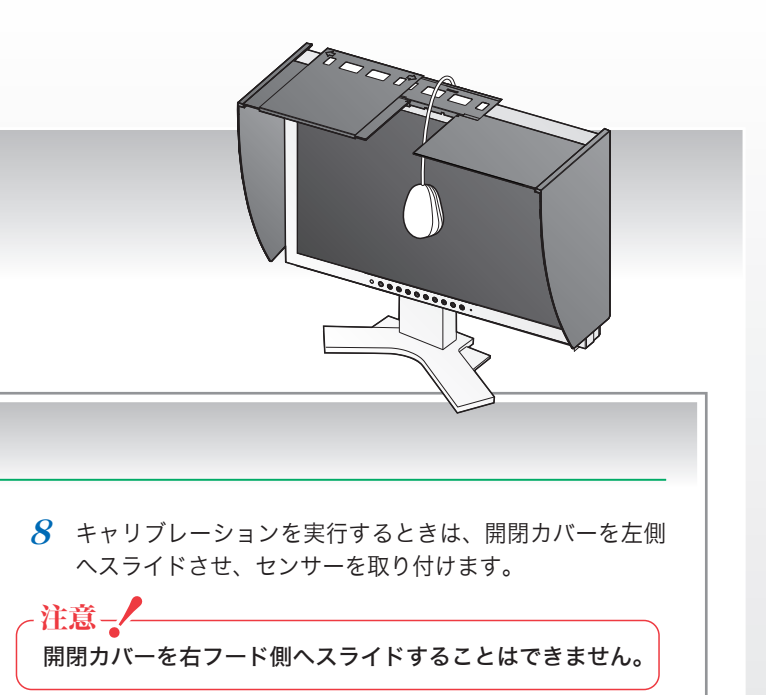

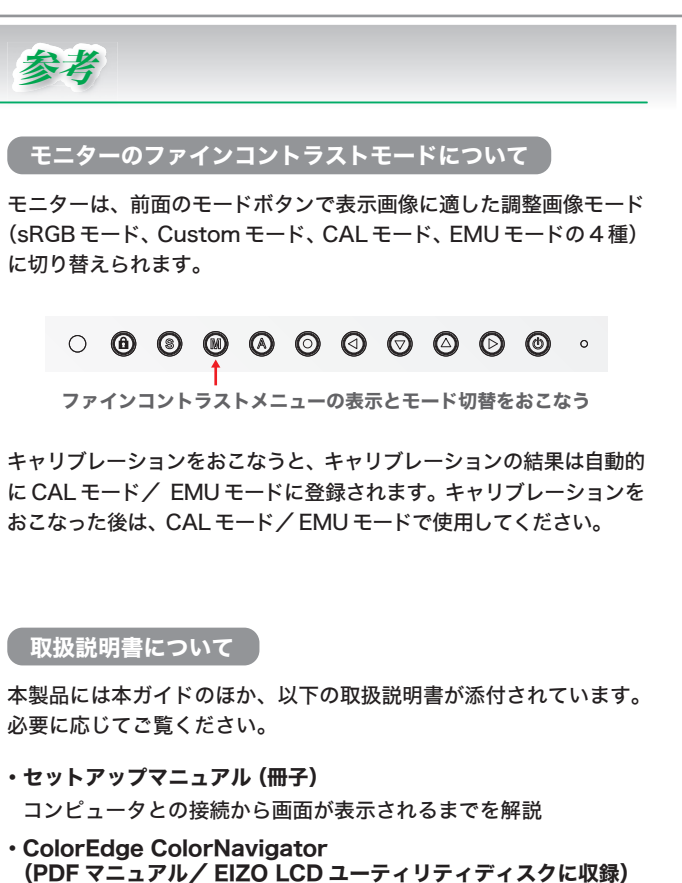

キャリブレーションソフトウェア (ColorNavigator)の操作マニュアル

- ColorNavigator クイックレファレンス (シート)
  キャリブレーション操作をフローで解説
- ColorEdge CG241W (PDF マニュアル/ EIZO LCD ユーティリティディスクに収録)
   モニターの操作マニュアル